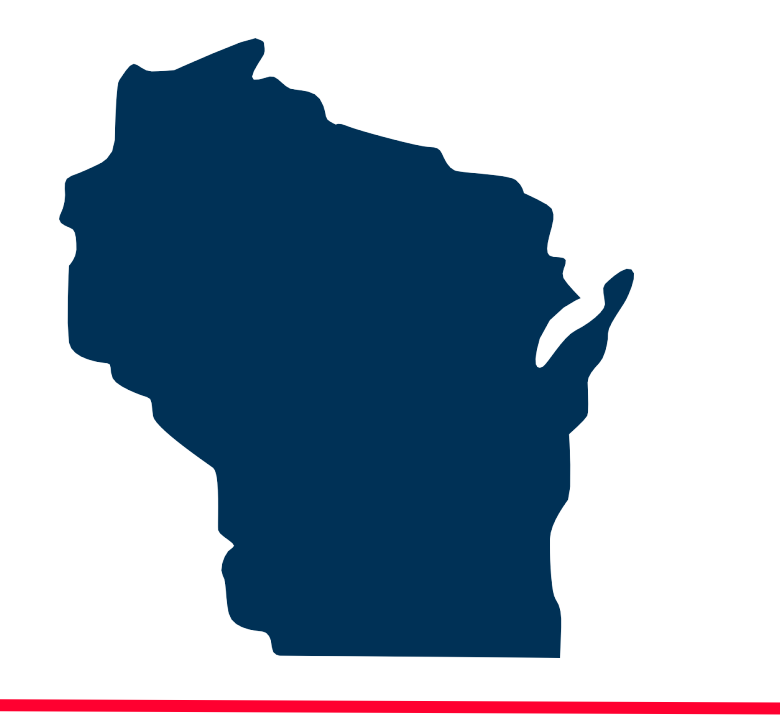

# INTERNET FOR ALL WISCONSIN

## **BEAD Challenge Process**

Step-by-Step Instructions for Submitting a *Community Anchor Institution (CAI) Challenge* 

Docket 5-BCH-2024

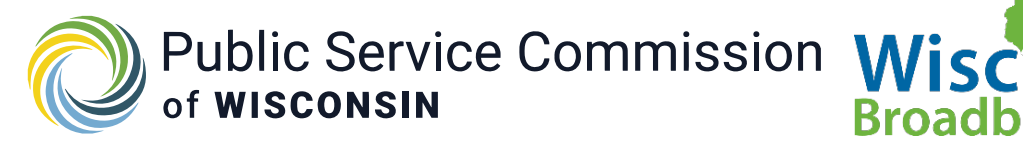

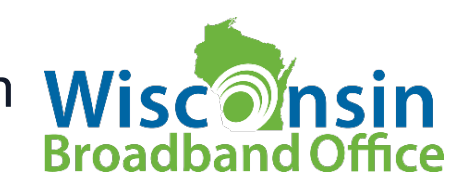

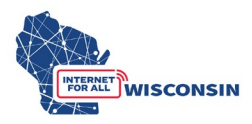

### 1. Identify CAI Challenges

Eligible challengers can download the list of CAI locations from the 5-BCH-2024 docket or navigate the challenge map to view CAIs and their respective details. The details for each CAI in the spreadsheet correspond to what is in the spreadsheet. Note that all CAIs do not have a BSL identification number, and those CAI locations have been assigned a unique number for the purposes of the challenge process.

When navigating the map, clicking a CAI location brings up an information table that will display the following data:

- $\circ$  Location ID
- o CAI Type
- o Entity Name
- o Primary Address
- Latitude and Longitude
- Internet Service Provider (if mass market or enterprise service offered)
- o Technology
- o BEAD Eligibility Status

For each CAI challenge being submitted, the challenging entity needs to include evidence to substantiate its challenge claim. Appendix 1 lists examples of evidence types. There are two options eligible challengers can take for submitting a CAI challenge:

(A) Challengers that intend to challenge one or a few CAIs can submit challenges for a single location using the CAI challenge submission questionnaire. The questionnaire only allows a challenger to submit a single CAI location challenge at a time and separate forms would need to be submitted for each individual challenge. This option is likely the best option for challengers submitting less than approximately 10 challenges.

(B) Challengers fill the CAI challenge spreadsheet for a bulk challenge, each row containing a single CAI challenge. This option may be best for challengers submitting more than 10 CAI challenges.

For either method, challengers will reference either the BEAD Challenge Map or the CAI .CSV to retrieve the needed data for each CAI being challenged. Instructions for both methods are in the following steps.

### **Option A - CAI Challenge Questionnaire Submission**

The CAI challenge online questionnaire can be accessed here: <u>https://maps.psc.wi.gov/apps/CAIQuestionnaire/index.html</u>

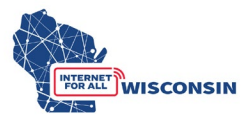

The following fields will be completed for each CAI challenge submitted using the online questionnaire (all fields required unless noted):

### Part 1: Challenger Information

- 1. Entity Name
- 2. Entity d/b/a (optional, if applicable)
- 3. Primary Contact Name
- 4. Primary Contact Email
- 5. Physical Address
- 6. Primary Contact Phone Number
- 7. Entity Website (optional)
- 8. Select Eligible Entity Type
  - a. Internet Service Provider
    - i. If selected, enter FCC Registration Number (FRN)
  - b. Local Units of Government
  - c. Tribal Government
  - d. 501 (c)(3) or 501 (c)(6) Non-Profit Organization
  - e. Community Anchor Institution

### Part 2: Challenger Attestation

By initialing below, you certify that the above information and any challenges and rebuttals submitted as a part of the Wisconsin BEAD Challenge Process are complete, accurate, and true to the best of the participating entities knowledge and that you have the authority, granted by the participating entity, to submit this form on its behalf.

9. Initials

### Part 3: Acceptance of Confidentiality Practices

Participation in the BEAD Challenge Process may include submission of evidence documents containing material that requires confidential handling consistent with Wisconsin Administrative Code § PSC 2.12. If a submitter wishes to claim confidentiality on any evidence, it must use the ERF submission process as outlined in Appendix 3 of the BEAD Challenge Process Instructions.

### By initialing below, submitter confirms submitted information is not confidential and allows the Commission to share this information for public review.

10. Initials

### Part 4: Challenge Information

- 11. CAI Type
  - Select the CAI type from the drop-down menu.
    - $\circ$  S School
    - L Library

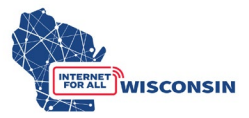

- H Health
- F Public Safety
- P Public Housing
- C Community Support Organization
- 12. CAI Name
  - Indicate the name of CAI being challenged.
- 13. Address
- 14. City
- 15. State
- 16. Zip Code
- 17. Latitude (optional, only enter if available on BEAD Challenge Map)
- 18. Longitude (optional, only enter if available on BEAD Challenge Map)
- 19. Location ID (optional, only enter the BSL ID or Location ID if available in CAI list/Challenge Map leave empty if entity has no location ID)
- 20. Challenge Type Code
  - Select the challenge code from the dropdown menu for the CAI location.
    - C location is a CAI
      - The location should be classified as a CAI and is not currently.
    - R location is not a CAI
      - The location is currently labeled as a CAI but is a residence, a non-CAI business, or is no longer in operation.
    - G CAI: Qualifying Broadband Not Available
      - The CAI is currently labeled as having available qualifying broadband and the challenger submits that it does not.
    - Q CAI: Qualifying Broadband Available
      - The CAI is currently labeled as not having qualifying broadband available and the challenger submits that it does.
- 21. Challenge Rational Code (dropdown menu selection)
  - X CAI ceased operation
  - B Does not require 1 Gbps symmetrical service appropriate for CAI
  - R Private residence or a non-CAI business
  - D CAI does match the definition of the CAI Type
  - N Newly established or will be operational by June 30, 2024
  - I Independent location affiliated with a listed CAI but is a separate location.
  - T CAI type for the location is wrong
  - O- Other (provide explanation)
- 22. Rational Explanation
  - Provide a brief explanation for the rational code selected

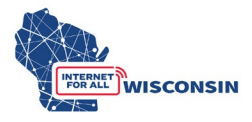

- 23. Narrative Explanation Substantiating Challenge Claim
  - a. Provide narrative evidence for the challenge, such as the CAIs website, information on services offered, mission statement, information on board of directors, etc.

### **Option B - CAI Challenge Bulk Submission**

a. Ensure you have created an ERF account on the PSC website.

If you need to create an ERF account, navigate to the <u>ERF homepage</u> and click the 'account management' tile at the bottom of the page. Below the log in fields, click the link "create new individual account" and complete the required fields.

b. Complete the BEAD Challenge Participant Eligibility and Confidentiality Form (if not already submitted)

Eligible challenger participants will complete the following required fields using the fillable PDF Eligibility and Confidentiality Form:

- (1) Entity Name
- (2) Entity d/b/a (if applicable)
- (3) Primary Contact Name
- (4) Primary Contact Email
- (5) Physical Address
- (6) Primary Contact Phone Number
- (7) Entity Website
- (8) Select Eligible Entity Type
  - a. Internet Service Provider
  - i. Must also enter FCC Registration Number (FRN)
  - b. Local Unit of Government
  - c. Tribal Government
  - d. 501 (c)(3) or 501 (c)(6) Non-Profit Organization
  - e. Community Anchor Institution

Attestation: read the attestation and sign and provide signatory details

<u>Acceptance of Confidentiality Practices</u>: read confidentiality practices statement, sign to agree and provide signatory details.

Note that eligible challenge participants will only complete and submit the form once, and it must be submitted before or at the same time that a challenge is submitted to the 5-BCH-2024 docket on ERF with the Challenge Submission Form.

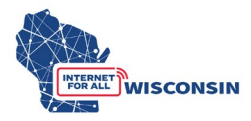

The completed BEAD Challenge Participant Eligibility and Confidentiality Form PDF file must be saved with the following naming convention: challengeform\_[Entity Name].pdf

c. Complete the CAI Challenge Submission Spreadsheets

It's recommended that challenging entities compile and save evidence as they are filling in the CAI Challenge spreadsheet. Evidence file name must align to the following naming convention: [entity name]\_CAIevidence[#].pdf. Only .pdf files are accepted. If you are providing a screenshot or photo (.png or .jpg), paste it into a text document and save as .pdf file.

When completing the CAI Challenge spreadsheet, if a location being challenged has more than one supporting piece of evidence, enter the evidence file names separated by a comma (e.g., [entity name]\_CAIevidence1.pdf, [entity name]\_CAIevidence2.pdf). An evidence document may apply to more than 1 CAI location and can thus be listed multiple times for separate challenges. Do not create copies of the same evidence files, giving them different file names for each CAI location being challenged. Challenge submissions with duplicate evidence documents submitted (i.e. the same evidence document submitted multiple times with a different file name) will be rejected.

The CAI Challenge spreadsheet is an excel document that will allow challengers to compile multiple locations and their respective challenges in a single document. Each row will contain one challenge type for one CAI location. Row 1 of the Challenge Submission Spreadsheet contains the name of each column and Column 2 below provides a description and further direction for completing each columns respective cell (see screenshots below). The Challenge Submission Spreadsheet is formatted to only allow certain inputs for each column's respective cells.

|   | А                            | В                                  | С                                | D                                     | E                                   |
|---|------------------------------|------------------------------------|----------------------------------|---------------------------------------|-------------------------------------|
| 1 | Challenge Type Code          | Challenger Entity Name             | Challenger entity type           | Challenge Rational Code               | Ratonal Explanation                 |
|   | C - Location is a CAI        | Enter your entities legal name. Do | Select your entity type from the | X - CAI ceased operation              | Provide a brief explanation for the |
|   | R - Location is Not a CAI    | not use the entity's d.b.a         | drop down menu in the cells      | B - Does not require 1 GB service     | rational code selected.             |
|   | G - CAI qualifying Broadband |                                    | below.                           | appropriate for CAI                   |                                     |
|   | unavailable                  |                                    |                                  | R - Private residence or a non-CAI    |                                     |
|   | Q - CAI qualifying broadband |                                    | - Internet Service Provider      | business                              |                                     |
|   | available                    |                                    | (provider)                       | D - CAI does match the definition if  |                                     |
|   |                              |                                    |                                  | the CAI Type                          |                                     |
|   |                              |                                    | - 501 (c )(3) or 501 (c )(6)     | N - Newly established or will be      |                                     |
|   |                              |                                    | nonprofit (non-profit)           | operational by June 30, 2024          |                                     |
|   |                              |                                    |                                  | I - Independent location - affiliated |                                     |
|   |                              |                                    | - Local or Tribal Government     | with a listed CAI but is a separate   |                                     |
|   |                              |                                    |                                  | location                              |                                     |
|   |                              |                                    | - Community Anchor               | T - CAI type for the location is      |                                     |
|   |                              |                                    | Institution (CAI)                | wrong                                 |                                     |
|   |                              |                                    |                                  | O- Other (provide explanation)        |                                     |
| 2 |                              |                                    |                                  |                                       |                                     |

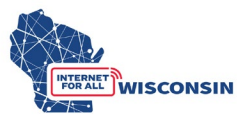

| F                                |              |             |                | G               | H                    | ł             |                                 |                   |                           |
|----------------------------------|--------------|-------------|----------------|-----------------|----------------------|---------------|---------------------------------|-------------------|---------------------------|
| Narrative Ex                     | planation    |             |                |                 |                      |               |                                 |                   |                           |
| Substantiati                     | ng Challenge | Claim       | CAI Type       |                 | CAI Name             |               | Location ID                     |                   |                           |
| Provide narr                     | ative evider | nce for the | S - School     |                 | Indicate the na      | ame of the    | BSL ID or Location ID i         | f                 |                           |
| challenge, such as the CAIs      |              |             | L - Library    |                 | CAI being challenged |               | available in CAI list/Challenge |                   |                           |
| website, information on services |              |             | H - Health     | - Health        |                      |               | Map - leave empty if entity     |                   |                           |
| offered, miss                    | sion stateme | ent,        | F - Public Sa  | fety            |                      |               | has no location ID              |                   |                           |
| information                      | on board of  | directors,  | P - Public Ho  | ousing          |                      |               |                                 |                   |                           |
| etc                              |              |             | C - Communi    | ity Support     |                      |               |                                 |                   |                           |
|                                  |              |             | Organization   | n               |                      |               |                                 |                   |                           |
|                                  |              |             | *see challeng  | ge instructions |                      |               |                                 |                   |                           |
|                                  |              |             | for definition | s               |                      |               |                                 |                   |                           |
|                                  |              |             |                |                 |                      |               |                                 |                   |                           |
|                                  | IZ.          |             |                |                 | 0                    |               | D                               |                   | 0                         |
| 1                                | ĸ            | L           | M              | N               | 0                    | 0 P           |                                 |                   | Q                         |
| 0 ddroro                         | City.        | Chata       | 7 cada         | 1 attanda       | Langituda            | fantionall Fr | dames Turns                     | [antional         | Il Fuidance File Name/a)  |
| Address                          | city         | Sidle       | Zip Code       | lifavailable    | Longitude            | [optional] Ev | huence Type                     | Enter the         | ij Evidence File Ivame(s) |
|                                  |              |             |                |                 |                      | hoing provid  | log consisted by a              | documor           | tation that supports the  |
|                                  |              |             |                | Challenge       | Challenge            | comma (e.g.   | screenshot empil)               | CALchall          | lange. The evidence file  |
|                                  |              |             |                | (Man)           | (Man)                | See BEAD Ch   | allenge Instructions            | Dame mi           | ienge. The evidence me    |
|                                  |              |             |                | (Map)           | (Map)                | for specific  | evamples of evidence            | namening          | convention: [entity       |
|                                  |              |             |                |                 | for each cha         | allenge type  | namel (                         | Alevidence[#] ndf |                           |
|                                  |              |             |                |                 |                      | for cach che  | menge type.                     | numej_e           | Alevidence[#j.pdi         |
|                                  |              |             |                |                 |                      |               |                                 |                   |                           |
|                                  |              |             |                |                 |                      |               |                                 |                   |                           |
|                                  |              |             |                |                 |                      |               |                                 |                   |                           |

The following column fields will be completed for each CAI location challenged:

Column A: Challenge Type Code (dropdown menu selection)

- Select the challenge code from the dropdown menu for each respective CAI location.
  - $\circ~$  C location is a CAI
    - The location should be classified as a CAI.
  - R location is not a CAI
    - The location is currently labeled as a CAI but is a residence, a non-CAI business, or is no longer in operation.
  - G CAI: Qualifying Broadband Not Available
    - The CAI is currently labeled as having available qualifying broadband and the challenger submits that it does not.
  - Q CAI: Qualifying Broadband Available
    - The CAI is currently labeled as not having qualifying broadband available and the challenger submits that it does.

<u>Column B</u>: Challenger Entity Name (text fill)

- Enter your entity's legal name do not use the entity's d.b.a.
- *Tip: enter the name once and expand to all rows with an entered challenge.*

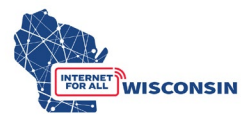

<u>Column C</u>: Challenger Entity Type (dropdown menu selection)

- Select your entity type provider, local/Tribal Government, nonprofit, or Community Anchor Institution.
- *Tip: enter entity type once and expand to all rows with an entered challenge.*

Column D: Challenge Rational Code (dropdown menu selection)

- X CAI ceased operation
- B Does not require 1 GB service appropriate for CAI
- R Private residence or a non-CAI business
- D CAI does match the definition if the CAI Type
- N Newly established or will be operational by June 30, 2024
- I Independent location affiliated with a listed CAI but is a separate location
- T CAI type for the location is wrong
- O- Other (provide explanation)

Column E: Narrative Explanation Substantiating Challenge Claim

• Provide narrative evidence for the challenge, such as the CAIs website, information on services offered, mission statement, information on board of directors, etc.

Column F: Rational Explanation

• Provide a brief explanation for the rational code selected.

Column G: CAI Type (dropdown menu selection)

- Select the CAI type for the drop-down menu.
  - $\circ$  S School
  - L Library
  - H Health
  - F Public Safety
  - $\circ$  P Public Housing
  - C Community Support Organization

### Column H: CAI Name (text fill)

• Indicate the name of CAI being challenged.

Column I: Location ID (numerical fill)

• Enter the BSL ID or Location ID if available in CAI list/Challenge Map – leave empty if entity has no location ID.

Column J: Address (text fill)

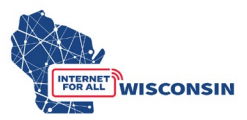

Column K: City (text fill)

Column L: State (text fill)

<u>Column M</u>: Zip Code (text fill)

Column N: Latitude (if provided for BSL on BEAD Challenge Map) (text fill)

Column O: Longitude (if provided for BSL on BEAD Challenge Map) (text fill)

<u>Column P</u>: [optional] Evidence Type (text input)

- Indicate the types of evidence being provided for each location being challenged, separated by a comma (e.g. screenshot, email).
- See section 8 below for the examples of evidence types.

Column Q: [optional] Evidence File Name (text input)

- For each challenged location, enter the name of the evidence documentation that supports the challenge of the location.
- The evidence file name must align to the following naming convention: [entity name]\_CAIevidence[#].pdf
- <u>NOTE</u>: only .pdf files are accepted. If you are providing a screenshot or photo (.png or .jpg), paste it into a text document and save as .pdf file before uploading.
- If the location being challenged has more than one supporting piece of evidence, enter the evidence file names separated by a comma (e.g., *Entityname\_CAIevidence1.pdf, Entityname\_CAIevidence2.pdf*)
- An evidence document can apply to more than 1 CAI challenge, and can thus be listed multiple times in column J.

### 2. Finalize CAI Bulk challenge documents

Ensure the BEAD Challenge Participant Eligibility and Confidentiality Form is complete and saved using the following convention: [entity name]\_challengeform.pdf

Ensure all rows of the Challenge Submission Spreadsheet are complete. Particularly ensure that each challenge row has the correct corresponding evidence file listed. The spreadsheet should saved using the following convention: [entity name]\_CAIchallenge.xlsx

Ensure that all evidence documentation that is saved using the following naming convention and that the file name matches what is listed in the Challenge submission spreadsheet: **[entity name]\_CAIevidence[#].pdf** (Evidence documentation must be saved as a .pdf file)

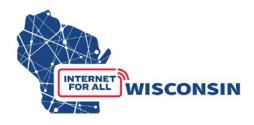

### Submit by uploading to docket 5-BCH-2024

a. Navigate to the PSC's Electronic Records Filling System and select the "Upload Document" option at the bottom of the page (see screenshot below).

| Wisconsin.Gov                                                                     |                                                                                                    |                                                                                                    | Agency Directory Online Services                                                                                                    |  |
|-----------------------------------------------------------------------------------|----------------------------------------------------------------------------------------------------|----------------------------------------------------------------------------------------------------|----------------------------------------------------------------------------------------------------|--|
| Public Service Commissi                                                           | on ERF<br>Electronic Records                                                                                                    | Filing System                                                                                                    | STATE OF MISCORER                                                                                                    |  |
| Apps Home   ERF Home                                                              |                                                                                                    |                                                                                                    |                                                                                                    |  |
| The Electronic<br>documents includim<br>publish thousands<br>public access to for | Welcomel<br>ecords Filing (ERF) System provides for the electronic<br>those submitted in formal cases before the Commis<br>detectionically filed documents. ERF reduces the time<br>al case information, and provides an easy, convertient<br>the Commission's formal | submission of filed documents and<br>sion. With ERF Commission staff recu-<br>necessary to make decisions on pri<br>tway for utilities, applicants, and oth<br>case process.                                                                                                    | online access of these<br>elve, circulate, process and<br>opced actions, increases<br>ner parties to participate in                                                                                      |  |
| Quick Single Docket Search                                                        | Don't know the utility ID2 View Documents Filed in the Last 2 Days PSC REF#: G0                                                                                                    | Concerning of the concerning of the concerning o | FRF - EZ Subscriptions     when new documents are filed in a docket, simply     your e-mail address and click the Subscribe button,     you clicking the link in the e-mail notification.  Send Code Now |  |
| Advance Sean                                                                      | h Upload<br>Document Subscription                                                                                                    | Account<br>Ianagement                                                                                                    | Help                                                                                                    |  |

b. Log in to your ERF account. If you do not have an ERF account, below the log in fields, click the link "create new individual account" and complete the required fields.

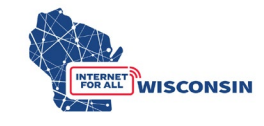

| Wisconsin.Gov                                                                                                    |                                                                                                    | Agency Directory Online Services                                                                      |
|----------------------------------------------------------------------------------------------------|----------------------------------------------------------------------------------------------------|----------------------------------------------------------------------------------------------------|
| Public Service Commission                                                                                                    | ERF<br>Electronic Records Filing System                                                                                                    | STATE OF WISCONSIN                                                                                    |
| Welcome to the Public Service Commission of Wi                                                                                                    | sconsin's Electronic Records Filing System (ERF).                                                                                                    |                                                                                                    |
| ERF allows users to submit and access documen<br>is text searchable. When a document is submitted<br>when the document is accepted. Accepted docum | ts via the web. Unless otherwise directed by the PSC, all documents must be co.<br>d it is routed to our Records Management Unit staff for processing. RMU staff w<br>nents can be viewed at at <u>https://apps.psc.wi.gov/pages/ERFhome.htm</u> . | nverted to a Portable Document Format (PDF) that<br>ill review your document and notify you via email |
| For any questions regarding ERF logon IDs or pas                                                                                                   | swords, please email our Records Management Unit at <u>PSCRecordsMail@wiscc</u>                                                                                                    | o <u>nsin.gov</u> or call 608-261-8524.                                                               |
| v<br>Note:                                                                                                    | <b>Varning:</b> Your session will close if it remains inactive for an extended period of ti<br>Telecommunications providers must use this new <u>filing interface</u> to upload tarif                                                              | <mark>me.</mark><br>fs to ERF.                                                                        |
|                                                                                                    | юц                                                                                                    |                                                                                                    |
|                                                                                                    | Logon ID:<br>Password:<br>Are you a robot? Check the box to prove you are human.<br>I'm not a robot<br>I'm not a robot<br>Continue<br>Change/Engret Password? Patrices I coop ID                                                                   |                                                                                                    |
|                                                                                                    | Change/Forget Password? Retrieve Logon ID<br>Create New Individual Account                                                                                                    |                                                                                                    |

 c. Once on the ERF upload page after logging in, from the left menu pane, select "public" for uploading the BEAD Challenge Participation Form, BEAD CAI Challenge Submission Spreadsheet, and any evidence documents that are not confidential. (see screenshot below). For information regarding submitting confidential evidence documents, see section 9.

| VISC                                                                                                    | onsin.Gov                                                                                                    |                                                                                                    | Agency Directory Online Services                                                                                                    |
|----------------------------------------------------------------------------------------------------|----------------------------------------------------------------------------------------------------|----------------------------------------------------------------------------------------------------|----------------------------------------------------------------------------------------------------|
| Pop                                                                                                    | ublic Service Commission<br>wisconsin                                                                                                    | ERF<br>Electronic Records Filing Syst                                                                                                    |                                                                                                    |
| RF Upload                                                                                                    | Welcome Matthew Marcus You are log                                                                                                    | ged on with your PSC staff user ID: MARCUM                                                                                                    | Thursday, January 04, 2024 1:13:29 PM                                                                                                    |
| UPLOAD DOCUMENTS         Public         Confidential & Public Redacted         GIS Files (Public)         CHECK UPLOADED STATUS         Pending         Accepted         Rejected | UPLOAD NOTES:<br>• User may upload up to 10 files.<br>• The system will only accept PDI<br>• No use of attachments Multiple<br>• Combine multiple PDF's into on<br>• Excel spreadsheets should not<br>• No PDF files embedded in Exce<br>• When uploading a confidential<br>• If filing as a party to a contester<br>ordered in Contested Cases att<br>• Dable any security restrictions | The maximum file size per file is 20mb (20,000kb).<br>and certain Excel formats (.PDF and .XLSX).<br>short documents can be submitted as one PDF by combining j<br>e file with bookmarks for individual sections.<br>be converted to PDF, but rather filed as separate individual uploc<br>spreadsheets! <b>Only</b> exception to this is in case of confidential a<br>courment, the redacted copy must be uploaded at the same tim<br>case the document to be uploaded and entries in the ERF uplo<br>achment to the Prehearing Conference Memorandum/Schedulin<br><b>in the document properties.</b> See reminder below! | bages.<br>Ids.<br>ipreadsheets, a PDF affidavit may be embedded.<br>e.<br>ad screen must conform to the requirements contained in the Facilitating Matters<br>ig Order issued in the docket. |
| USER MAINTENACE<br>Change Password<br>Update Profile                                                                                                    | REMINDER:<br>The PSC electronically timestamps al<br>sure your documents are not passwo<br>protection associated with the signat                                                                                                    | PDFs submitted in ERF. We are seeing an increase in the numb<br>d protected, read only, or secured. If the document contains dig<br>rres.                                                                                                    | er of documents that cannot be stamped. Before you upload PDF files, please make<br>ital signatures, please print to PDF after signing the document to remove the                            |
| SUBSCRIPTION Subscription Profile                                                                                                    | Document Activity Status                                                                                                    | Vy Subscription List: 0                                                                                                    |                                                                                                    |

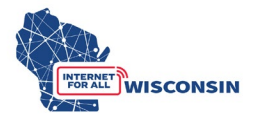

d. On the "Upload Public Document" page, for step 1 choose "existing docket" option, enter the docket number 5-BCH-2024, and click the "Check Docket" button.

| 1 Wisco                        | onsin.Gov                                                                                                    |                                                      | Agency Directory Online Services |  |  |  |
|--------------------------------|----------------------------------------------------------------------------------------------------|------------------------------------------------------|----------------------------------|--|--|--|
|                                | ublic Service Commission<br>wisconsin                                                                                                    | ERF<br>Electronic Records Filing                     | System                           |  |  |  |
| RF Upload                      | Upload Public Document                                                                                                    |                                                      |                                  |  |  |  |
| UPLOAD DOCUMENTS               | Step 1: Specify the Docket                                                                                                    | or Utility                                           |                                  |  |  |  |
| Public                         | <ul> <li>If you select option 1, you must enter the docket and click the <i>Check Docket</i> button.</li> <li>If you select option 2, you must enter the utility id and click the <i>Check Utility ID</i> button.</li> </ul> |                                                      |                                  |  |  |  |
| Confidential & Public Redacted | Once the docket or utility id is ver                                                                                                    | ified you will be allowed to select files to upload. |                                  |  |  |  |
| GIS Files (Public)             | Choose an Option                                                                                                    | Docket                                               |                                  |  |  |  |
| CHECK UPLOADED STATUS          | Existing Docket                                                                                                    | B_BCH 2024      Check Docket      Clear Docket       |                                  |  |  |  |
| Pending                        | New Docket Application                                                                                                    |                                                      |                                  |  |  |  |
| Accepted                       | O New Service Provider                                                                                                    |                                                      |                                  |  |  |  |
| Rejected                       |                                                                                                    |                                                      |                                  |  |  |  |
| USER MAINTENACE                |                                                                                                    |                                                      |                                  |  |  |  |
| Change Password                |                                                                                                    |                                                      |                                  |  |  |  |
| Update Profile                 |                                                                                                    |                                                      |                                  |  |  |  |
| SUBSCRIPTION                   |                                                                                                    |                                                      |                                  |  |  |  |
| Subscription Profile           |                                                                                                    |                                                      |                                  |  |  |  |
|                                |                                                                                                    |                                                      |                                  |  |  |  |

e. For Step 2 you will choose the files to be uploaded and their respective document type and provide a description. The table below shows the file naming convention, document type, and description that should be used for uploads. A screenshot following the table provides an example.

| Document                | Completed saved file<br>naming convention | Document type<br>selection for<br>upload | Description for<br>upload |
|-------------------------|-------------------------------------------|------------------------------------------|---------------------------|
| BEAD Challenge          | [entity                                   | Correspondence                           | Entity Name               |
| Participant Eligibility | name]_challengeform.pdf                   |                                          | Challenge Form            |
| and Confidentiality     |                                           |                                          |                           |
| Form                    |                                           |                                          |                           |
| BEAD CAI Challenge      | [entity name]                             | Data                                     | Entity Name CAI           |
| Submission              | CAIchallenge.xlsx                         | Request/Response                         | Challenge                 |
| Spreadsheet             |                                           |                                          |                           |
| BEAD CAI Challenge      | [entity                                   | Comments                                 | Entity Name CAI           |
| Evidence Documents      | <i>name</i> ] <i>CAI</i> evidence/#/.pdf  |                                          | Evidence[#]               |

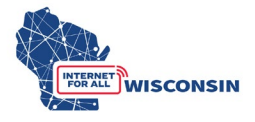

| V Wisco                        | ONSIN.GOV                                                                                                    |                                                                                                    |                                         | Agency Directory Online Servi | <u>ices</u> |
|--------------------------------|----------------------------------------------------------------------------------------------------|----------------------------------------------------------------------------------------------------|-----------------------------------------|-------------------------------|-------------|
|                                | blic Service Commission                                                                                        | ERF<br>Electronic Records I                                                                         | Filing System                           |                               | 2           |
| RF Upload                      | Upload Public Document                                                                                         |                                                                                                    |                                         |                               |             |
| UPLOAD DOCUMENTS               | Step 1: Specify the Docket or                                                                                  | Utility                                                                                             |                                         |                               |             |
| Public                         | <ul> <li>If you select option 1, you must enter t</li> <li>If you select option 2, you must enter t</li> </ul> | the docket and click the <i>Check Docket</i><br>the utility id and click the <i>Check Utility I</i> | button.<br>D button.                    |                               |             |
| Confidential & Public Redacted | Once the docket or utility id is verified                                                                      | you will be allowed to select files to up                                                           | load.                                   |                               |             |
| GIS Files (Public)             | Choose an Option                                                                                               |                                                                                                    | 1                                       |                               |             |
| CHECK UPLOADED STATUS          | Existing Docket                                                                                                | Docket                                                                                              | BEAD Challenge Process                  |                               |             |
| Pending                        | O Existing Service Provider/<br>New Docket Application                                                         | 5 BCH 2024 *                                                                                        | * * * It's ok to upload document to the | his docket * * *              |             |
| Accepted                       | O New Service Provider                                                                                         |                                                                                                    |                                         | Upload                        | Cancel      |
| Rejected                       | Step 2: Select the Documents                                                                                   | to Upload                                                                                           |                                         |                               |             |
| USER MAINTENACE                | 1. Choose File No file chosen                                                                                  |                                                                                                    | Remove File                             |                               |             |
| Change Password                | Document Type: Correspondence                                                                                  | ~                                                                                                   |                                         |                               |             |
| Update Profile                 | 2. Choose File No file chosen                                                                                  | nge Form                                                                                            | Remove File                             |                               |             |
| SUBSCRIPTION                   | Document Type: Data Request / Resp                                                                             | ponse v                                                                                             | <u>Remover ne</u>                       |                               |             |
| Subscription Profile           | Description: Entity Name Challen 3. Choose File No file chosen                                                 | nge Data                                                                                            | Remove File                             |                               |             |
|                                | Document Type: Comments<br>Description: Entity Name CH Ever                                                    | ✓                                                                                                   |                                         |                               |             |
| 1                              |                                                                                                    |                                                                                                    | Remove File                             |                               |             |

f. When you have completed entering the information for all documents to be uploaded (maximum of 10 at a time), click the 'Upload' button. If you need to upload more evidence documents, follow the upload process again to upload remaining evidence documents.

| 1 Wisco                        | onsin.Gov                                                                                          |                                                                                                    |                                     | Agency Directory Online Services |        |
|--------------------------------|----------------------------------------------------------------------------------------------------|----------------------------------------------------------------------------------------------------|-------------------------------------|----------------------------------|--------|
| Pu<br>of                       | Iblic Service Commission<br>WISCONSIN                                                              | ERF<br>Electronic Records F                                                                                       | Filing System                       | STATE OF WISCONSIN               |        |
| RF Upload                      | Upload Public Document                                                                             |                                                                                                    |                                     |                                  |        |
| UPLOAD DOCUMENTS               | Step 1: Specify the Docke                                                                          | t or Utility                                                                                                    |                                     |                                  |        |
| Public                         | <ul> <li>If you select option 1, you must e</li> <li>If you select option 2, you must e</li> </ul> | enter the docket and click the <i>Check Docket</i> i<br>enter the utility id and click the <i>Check Utility I</i> | outton.<br>Ø button.                |                                  |        |
| Confidential & Public Redacted | <ul> <li>Once the docket or utility id is very</li> </ul>                                          | rified you will be allowed to select files to up                                                                  | oad.                                |                                  |        |
| GIS Files (Public)             | Choose an Option                                                                                   |                                                                                                    | ]                                   |                                  |        |
| CHECK UPLOADED STATUS          | Existing Docket                                                                                    | 5 BCH 2024                                                                                                    | Docket BEAD Challenge Process       |                                  |        |
| Pending                        | New Docket Application                                                                             | Check Docket Clear Docket                                                                                         | * * * It's ok to upload document to | o this docket * * *              |        |
| Accepted                       | O New Service Provider                                                                             |                                                                                                    |                                     | Upload                           | Cancel |
| Rejected                       | Step 2: Select the Docume                                                                          | ents to Upload                                                                                                    |                                     |                                  |        |
| USER MAINTENACE                | 1. Choose File No file chosen                                                                      |                                                                                                    | Remove File                         |                                  |        |
| Change Password                | Document Type: Corresponden                                                                        | ce 🗸                                                                                                    |                                     | -                                |        |
| Update Profile                 | 2. Choose File No file chosen                                                                      | hallenge Form                                                                                                    | Remove File                         |                                  |        |
| SUBSCRIPTION                   | Document Type: Data Request                                                                        | / Response 🗸                                                                                                    | Kentore File                        |                                  |        |
| Subscription Profile           | Description: Entity Name C<br>3. Choose File No file chosen                                        | hallenge Data                                                                                                    | Remove File                         | ]                                |        |
|                                | Document Type: Comments                                                                            | ✓ V                                                                                                    |                                     | 1                                |        |
|                                | 4. Choose Eile No file chosen                                                                      |                                                                                                    | Remove File                         | L                                |        |

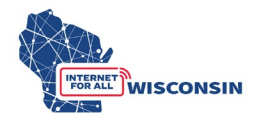

g. Once the documents are submitted, the documents activity status on the upload main page will be changed to pending (see screenshot example below). Pending means that the document has been received by the PSC and awaits processing. Staff will review the uploaded documents and approve or reject them. When uploads are processed, the filer will be notified via email. The email will include the document name, type, description, received date, etc. If the filing was rejected, the rejection reason will be included in the email. Clicking one of the hyperlinks will produce a list of document details for each status type. If a document has been rejected, the reason for rejection is also listed among the details.

| RF Upload            | Welcome User                                                                            | Welcome User                                                                                                    |  |  |  |  |  |  |  |
|----------------------|-----------------------------------------------------------------------------------------|----------------------------------------------------------------------------------------------------|--|--|--|--|--|--|--|
| UPLOAD DOCUMENTS     | UPLOAD NOTES                                                                            |                                                                                                    |  |  |  |  |  |  |  |
| Public               | User may upload up to 10                                                                | ) files. The MAXIMUM file size per file is 20mb (20.000kb).                                                                                                    |  |  |  |  |  |  |  |
| Confidential         | Click the Browse button t                                                               | Click the Browse button to select the document you would like to upload.                                                                                                    |  |  |  |  |  |  |  |
| CHECK UPLOADED STAT  | If the document type is no     If the document name or o     (NEW) If filing as a party | hot specified, the document will not upload.<br>r description is empty, the document will not upload.<br>No to a constant case the document to be uploaded and entries in the ERE upload screen must conform to the                                                                                                    |  |  |  |  |  |  |  |
| Pending              | Facilitating Matters Ordere                                                             | <ul> <li>(NEW) If filing as a party to a contested case the document to be uploaded and entries in the EXF upload screen must conform to the n Facilitating Matters Ordered in Contested Cases attachment to the Prehearing Conference Memorandum/Scheduling Order issued in the When uploading a confidential document, the redacted copy must be uploaded at the same time.</li> <li>The system will only accept PDF and certain Excel file formats (.PDF, .XLS, and .XLSX).</li> </ul> |  |  |  |  |  |  |  |
| Accepted             | The system will only accept                                                             |                                                                                                    |  |  |  |  |  |  |  |
| Rejected             | Additional Policies for Filing ERF                                                      | document                                                                                                    |  |  |  |  |  |  |  |
| USER MAINTENACE      | REMINDER:                                                                               |                                                                                                    |  |  |  |  |  |  |  |
| Change Password      | The PSC electronically timestam<br>please make sure your documen                        | ps all PDFs submitted in ERF and we are seeing an increase in the number of documents that cannot be star<br>nts are not password protected, read only, or secured. If the document contains digital signatures, please pri<br>and with the signature.                                                                                                    |  |  |  |  |  |  |  |
| Update Profile       | to remove the protection associa                                                        | ated with the signatures.                                                                                                    |  |  |  |  |  |  |  |
| SUBSCRIPTION         | Document Activity Status                                                                | My Subscription List: 0                                                                                                    |  |  |  |  |  |  |  |
| Subscription Profile | Pending 1                                                                               |                                                                                                    |  |  |  |  |  |  |  |
| Logout               | Accepted 457<br>Rejected 6                                                              |                                                                                                    |  |  |  |  |  |  |  |